## Erstellung einer Excel-Anwendung zur Berechnung des Internen Zinssatzes

Was soll dabei gelernt werden?

- Anwendung der dynamischen Methode der Investitionsrechnung
- Ermittlung von jährlichen Barwerten aus Einnahme- Ausgabeüberschüssen
- Ermittlung des Internen Zinssatzes
- Anwendung der VBA- und Makroprogrammierung unter Excel
- 1. Erstellen Sie eine Excel-Tabelle zur Eingabe von Ausgangsdaten für eine Gewinnvergleichsrechnung. (Vgl. Kapitalwertmethode) Bsp.:

| Periode            | Einnahmen  | Ausgaben   | Zinssatz in % | Überschuss | q | Barwert |
|--------------------|------------|------------|---------------|------------|---|---------|
| 0                  | 0,00       | 390.000,00 |               |            |   |         |
| 1                  | 270.000,00 | 120.000,00 |               |            |   |         |
| 2                  | 350.000,00 | 240.000,00 |               |            |   |         |
| 3                  | 410.000,00 | 310.000,00 |               |            |   |         |
| 4                  | 290.000,00 | 220.000,00 |               |            |   |         |
|                    |            |            |               |            |   |         |
|                    |            |            |               |            |   |         |
|                    |            |            |               |            |   |         |
|                    |            |            |               |            |   |         |
|                    |            |            |               |            |   |         |
|                    |            |            |               |            |   |         |
|                    |            |            |               |            |   |         |
|                    |            |            |               |            |   |         |
| Interner Zinssatz: |            |            | %             |            |   |         |

Freie Felder wurden in der Beispieltabelle mit der WENN-Funktion erzeugt. z.B.: Anzeige von Perioden in denen Einnahme und/oder Ausgaben vorhanden sind: =WENN(ODER(C10>0;D10>0);B9+1;"")

- 2. Berechnen Sie den Kapitalwert mit einem beliebigen Zinssatz. (Vgl. Kapitalwertmethode)
- 3. Starten Sie die Makroaufzeichnung unter Excel und berechnen Sie den internen Zinssatz mit der ZIELWERTSUCHE (Zielwert = Kapitalwert = 0). Beenden Sie nach Ermittlung des Internen Zinssatzes die Makroaufzeichnung und weisen Sie das Makro einem Button zu.

Nach Klick auf den Button wird das Makro gestartet und für unterschiedliche Ein- und Ausgabereihen der jeweilige interne Zinssatz ermittelt.

- 4. Erstellen Sie für unter Verwendung der VBA-Programmierung unter Excel Eingabemenus für Einnahmen und Ausgaben. (Vgl. Kapitalwertmethode)
- 5. Formatieren Sie Ihre Anwendung sinnvoll.